## ΑΠΟΔΕΣΜΕΥΣΗ ΑΥΛΩΝ

Μέσω της επιλογής ' Αποδέσμευση Barcodes', δίνεται στον πάροχο η δυνατότητα αποδέσμευσης άυλων barcodes, όταν κατά την εκτέλεση μιας γνωμάτευσης επιστραφεί μήνυμα 'χρησιμοποιημένου ' για τα άυλα barcodes που έχουν καταχωρηθεί.

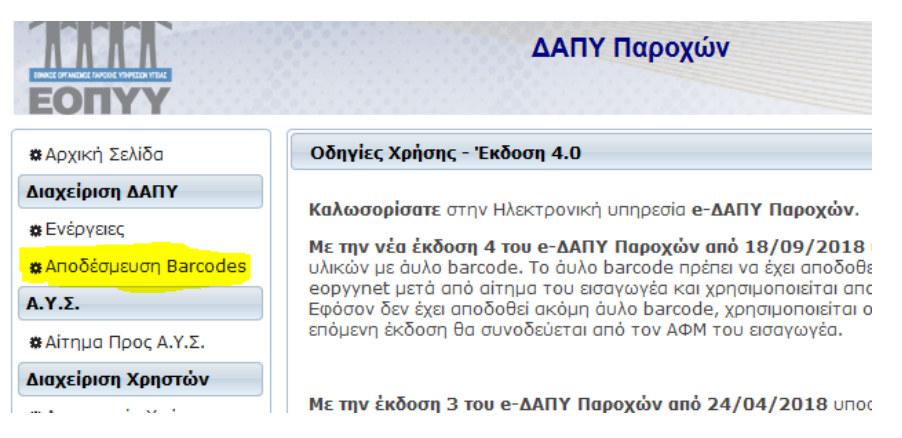

Στην περίπτωση αυτή, ο χρήστης καταχωρεί τα barcodes ακολουθώντας συγκεκριμένες οδηγίες, προκειμένου να είναι επιτυχή η αποδέσμευση, ως κάτωθι :

| ιοδέσμευση Barcodes |                    |             |     |
|---------------------|--------------------|-------------|-----|
| rcodes:*            |                    |             |     |
|                     |                    |             |     |
|                     |                    |             |     |
|                     |                    |             |     |
|                     |                    |             |     |
|                     |                    |             |     |
| Elswood             |                    |             |     |
| LACYXOG             |                    |             |     |
| Δποδέσμεμαρ         |                    |             |     |
| Anocopeoon          |                    |             |     |
|                     |                    |             |     |
|                     | ια 🔜 (Σελίδα 1 από |             |     |
| Barcode             | Αρ.Παραπεμπτικού   | Αρ.Υποβολής | A/A |
|                     |                    |             | -   |

## ΟΔΗΓΙΕΣ ΚΑΤΑΧΩΡΗΣΗΣ

- 20ψήφιοι αριθμοί των αύλων barcodes ανά γραμμή (δηλ ο ένας κάτω από τον άλλο)
- 2. Στο τέλος κάθε άυλου καταχωρείτε ένα ερωτηματικό ; (ελληνικό)
- 3. Να μην υπάρχει κενό μετά το ερωτηματικό
- 4. Ανώτατο όριο πληκτρολόγησης 100 barcodes την φορά
- 5. Ο κέρσορας να σταματάει (αναβοσβήνει) αμέσως μετά το ερωτηματικό όπως φαίνεται στο παρακάτω παράδειγμα:

| Barcodes:*                                                                                  |                                                                |                                                                     |     |
|---------------------------------------------------------------------------------------------|----------------------------------------------------------------|---------------------------------------------------------------------|-----|
| 00014917158654943652<br>0001491720237067630<br>00014917180676406617<br>00014917110017177189 | 2;<br>;<br>7;<br>;                                             |                                                                     |     |
| Έλεγχος<br>Αποδέσμεμση                                                                      |                                                                |                                                                     |     |
|                                                                                             |                                                                |                                                                     |     |
|                                                                                             | ια 🛛 << (Σελίδα 1 από                                          | 1) 🕨 🖬                                                              |     |
| Barcode                                                                                     | ια 🛹 (Σελίδα 1 από<br>Αρ.Παραπεμπτικού                         | 1) Ν> Ν1<br>Αρ.Υποβολής                                             | A/A |
| Barcode                                                                                     | ια <α (Σελίδα 1 από<br>Αρ.Παραπεμητικού<br>ια <α (Σελίδα 1 από | 1)<br>Αρ.Υποβολής<br>1)<br>>                                        | A/A |
| Barcode                                                                                     | ια <α (Σελίδα 1 από<br>Αρ.Παραπεμητικού<br>ια <α (Σελίδα 1 από | 1)<br>Αρ.Υποβολής 1)<br>>><br>>><br>>><br>>><br>>><br>>><br>>><br>> | A/A |

Εφόσον η εργασία ολοκληρωθεί επιτυχώς η εφαρμογή θα επιστρέψει το μήνυμα:

## 'Τα barcodes αποδεσμεύτηκαν επιτυχώς'

Στη συνέχεια , επιλέγετε

| 🗱 Αρχική Σελίδα       | Στοιχεία Εγκ  |
|-----------------------|---------------|
| Διαχείριση ΔΑΠΥ       | Κωδικός / Επα |
| 🌞 Ενέργειες           |               |
| #Αποδέσμευση Barcodes |               |
| Α.Υ.Σ.                |               |

και εξέρχεστε από την εφαρμογή.

## ΠΡΟΣΟΧΗ

 Σε περίπτωση που ανάμεσα στα άυλα που έχετε καταχωρήσει στον πίνακα υπάρχουν και άυλα εκτελεσμένα σε υποβολή, εμφανίζεται μήνυμα 'Υπάρχουν εκτελεσμένα barcodes στη λίστα' και ο πίνακας διαμορφώνεται όπως παρακάτω:

| arcodes:*                         |    |    |                                             | _ |             |     |
|-----------------------------------|----|----|---------------------------------------------|---|-------------|-----|
| 00000011000000000202;             |    |    |                                             |   |             |     |
|                                   |    |    |                                             |   |             |     |
|                                   |    |    |                                             |   |             |     |
|                                   |    |    |                                             |   |             |     |
|                                   |    |    |                                             |   |             |     |
|                                   |    |    |                                             |   |             |     |
|                                   |    |    |                                             |   |             |     |
| Έλεγχος                           |    |    |                                             |   |             |     |
| Έλεγχος                           |    |    |                                             |   |             |     |
| Έλεγχος<br>Αποδέσμευση            |    |    |                                             |   |             |     |
| Έλεγχος<br>Αποδέσμευση            |    |    |                                             |   |             |     |
| Έλεγχος<br>Αποδέσμευση            |    | ~  | (Σελίδα 1 από 1)                            |   |             |     |
| Έλεγχος<br>Αποδέσμευση<br>Barcode | 14 | <4 | <b>(Σελίδα 1 από 1)</b><br>Αρ.Παραπεμπτικού |   | Αρ.Υποβολής | A/A |

Συνεπώς θα πρέπει να αφαιρέσετε από τον έλεγχο τα εμφανιζόμενα ως εκτελεσμένα και να επαναλάβετε την διαδικασία.

2. Στην περίπτωση που εμφανίζεται το κάτωθι μήνυμα 'Ta barcodes δεν αποδεσμεύτηκαν. Υπάρχουν διαθέσιμα barcodes στη λίστα ', πρέπει να αφαιρέσετε από την λίστα αναζήτησης τα άυλα που κατά την εκτέλεση της γνωμάτευσης δεν σας επιστρέφουν μήνυμα 'χρησιμοποιημένου'

| Αποδέσμευση Barcodes                          |                                                  |                                                                                                    |     |
|-----------------------------------------------|--------------------------------------------------|----------------------------------------------------------------------------------------------------|-----|
| 🛕 Δε βρέθηκαν δεδοι                           | ιένα                                             |                                                                                                    |     |
| Σ Ta barcodes δεν α                           | ποδεσμεύτηκαν. Υπάρχουν διαθέ                    | σιμα barcodes στη λίστα.                                                                                                    |     |
| Barcodes:*                                    |                                                  |                                                                                                    |     |
| 0001491                                       |                                                  |                                                                                                    |     |
| 00014917                                      |                                                  |                                                                                                    |     |
| 00014917                                      |                                                  |                                                                                                    |     |
| 00014917                                      |                                                  |                                                                                                    |     |
| 00014917                                      |                                                  |                                                                                                    |     |
| 00014917 7189;                                |                                                  |                                                                                                    |     |
| 00014917<br>Έλεγχος                           |                                                  |                                                                                                    |     |
| 00014917<br>Έλεγχος<br>Αποδέσμευση            |                                                  |                                                                                                    |     |
| 00014917<br>Έλεγχος<br>Αποδέσμευση            |                                                  |                                                                                                    |     |
| 00014917<br>Έλεγχος<br>Αποδέσμευση            | ια <α (Σελίδα 1 από 1                            |                                                                                                    |     |
| 00014917<br>Έλεγχος<br>Αποδέσμευση<br>Barcode | τα <α <b>(Σελίδα 1 από 1</b><br>Αρ.Παραπεμπτικού | ι) και ματά το ματά το ματά τ | A/A |

3. Επίσης σε περιπτώσεις που έχει καταχωρηθεί προς έλεγχο ένα άυλο πάνω από μία φορά, τότε εμφανίζεται το εξής μήνυμα: 'Τα barcodes δεν αποδεσμεύτηκαν. Ελέγξτε τα barcodes της λίστας'

Για λοιπά τεχνικά προβλήματα μπορείτε να επικοινωνείτε στο edapy@eopyy.gov.gr